# 多媒体社交网络平台 iOS 客户端 V1.0 用户使用说明书 (晒我的 V1.0)

河南科技大学 2017年5月

## 多媒体社交网络平台

### iOS 客户端 V1.0

#### 系统简介

本系统在多媒体社交网络平台系统 CyVOD 的基础上,在智能手机大面积普及的市场环 境下,为进一步面向更多的移动平台用户,设计并实现一个集数字内容资源在线浏览、使用 控制,以及用户推荐与交友、音视频推荐等多媒体和移动社交平台为一体的多媒体移动社交 APP。目前,人们使用的移动终端有两大类:基于 Android 操作系统的移动终端和基于 iOS 操作系统的移动终端。此前已经开发出基于 Android 操作系统的多媒体社交网络客户端—— "晒我的",为进一步面向 iOS 平台用户,设计并实现基于 iOS 操作系统的移动客户端。 本系统通过数字内容的授权使用控制方法,防止资源的滥用和随意分享,达到音视频资源的 数字版权保护功能。系统分为前台和后台两个部分,前台主要实现在线音视频浏览、播放、 搜索、收藏、侵权举报、点赞,以及用户交友与推荐、音视频推荐与用户管理等功能。

本系统使用 Objective-C 和 C#两种语言作为开发语言。前台使用 Objective-C 语言,以 Xcode 为开发平台,后台使用 C#语言,以 Visual Studio 2008 为开发平台,以 SQL Server 2005 作为后台数据库,实现了在线音视频的基本浏览、播放控制、媒体搜索、媒体管理和社交功 能,以及用户之间好友关系的建立,用户个人信息的显示与相应操作等功能。"晒我的"iOS 客户端安装方便,界面友好,易于操作,更加方便用户观看音视频。

#### 一、 系统使用环境

1) 服务器端环境

1. 服务器操作系统: Windows2000 Server 系列/Windows2003 Server 系列/Windows XP 简体 中文版操作系统。

2. 数据库服务器: SQL Server 2005 数据库。

3. 硬件基本配置: CPU: P4 2.4G, RAM: 512MDDR, DISK: 80G, NETCARD: 100M。
 2) 客户端环境

1. 客户端操作系统: iOS 8.0 及以上操作系统。

#### 二、 客户端功能介绍

客户端端集合了音视频资源显示、播放控制、搜索、点赞、音视频的推荐、用户好友推

荐与添加、用户登录、注册、个人信息显示等功能。 2.1、启动界面如图所示

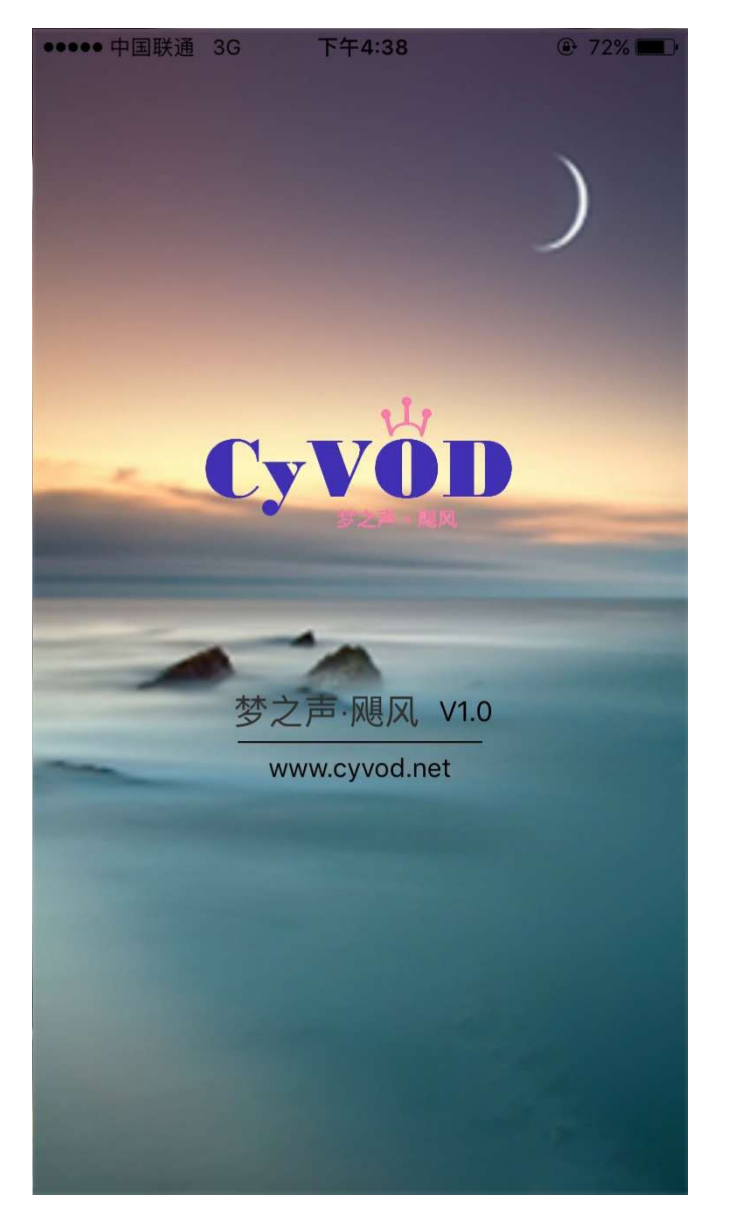

功能: 进入首页之前的启动页面, 在这个过程中, 首页可以预先加载图片。 2.2、首页媒体界面

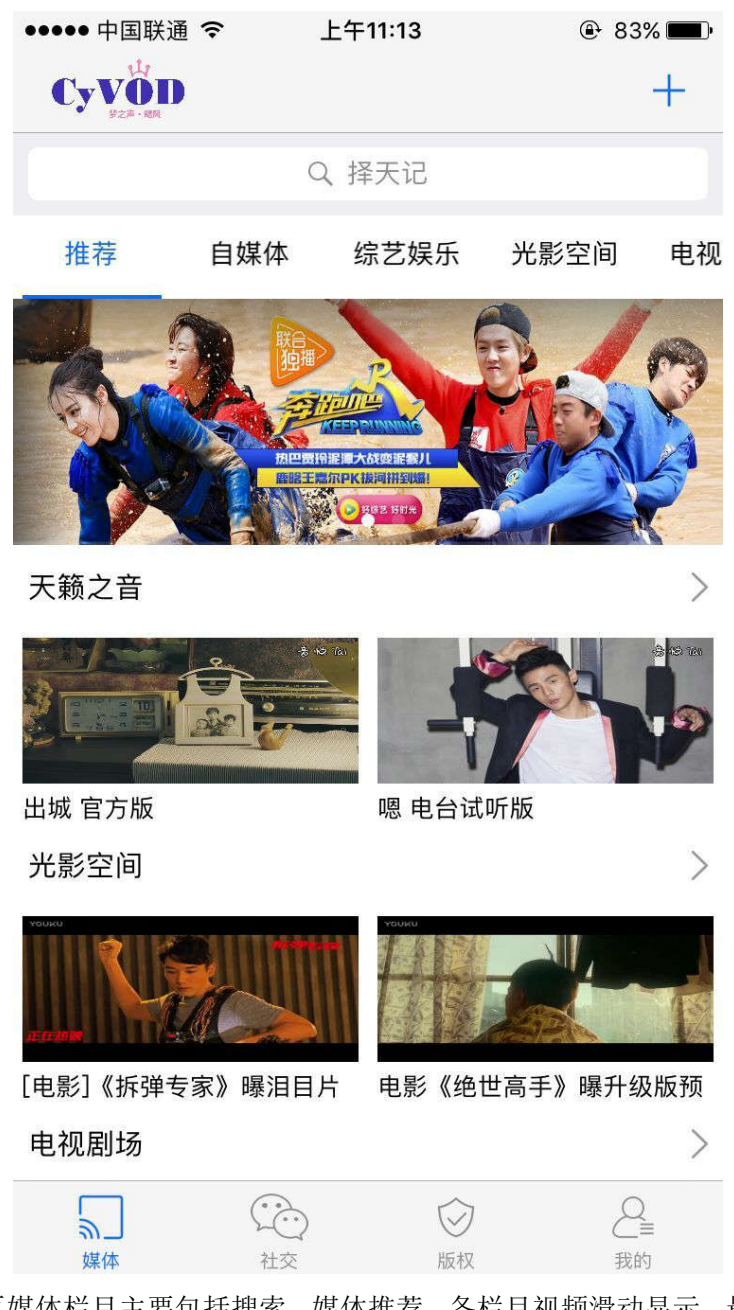

功能: 首页媒体栏目主要包括搜索、媒体推荐、各栏目视频滑动显示、最热视频轮播显示、各栏目最热媒体推荐显示。

点击轮播图下方各栏目中的 ">" 按钮,可查看该栏目下更多视频。例如点击了电视剧 栏目的 ">" 按钮,页面会跳转到如下界面:

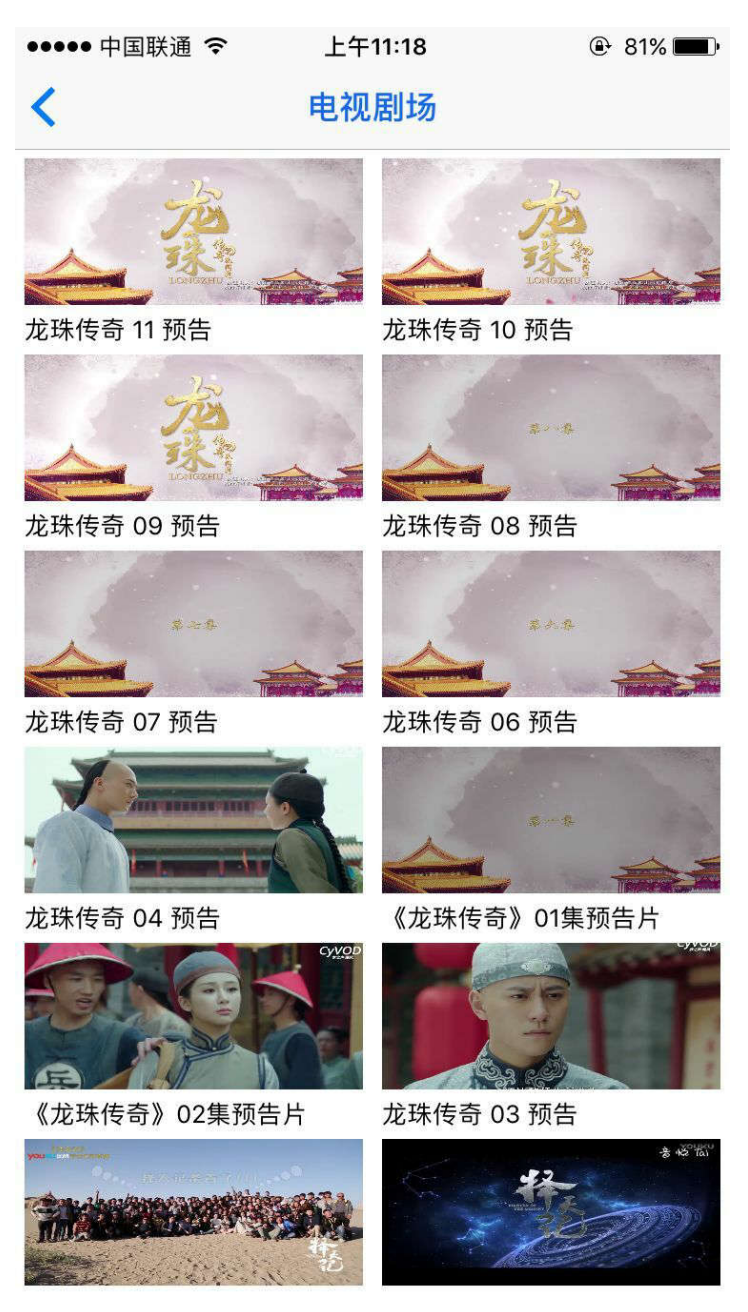

点击搜索框下栏目名称或直接滑动页面,即可切换不同栏目进行浏览。例如:点击了"综 艺娱乐",则内容显示如下, "MV预告", "大陆综艺"和"国外综艺"为"光影空间" 栏目下的二级栏目。

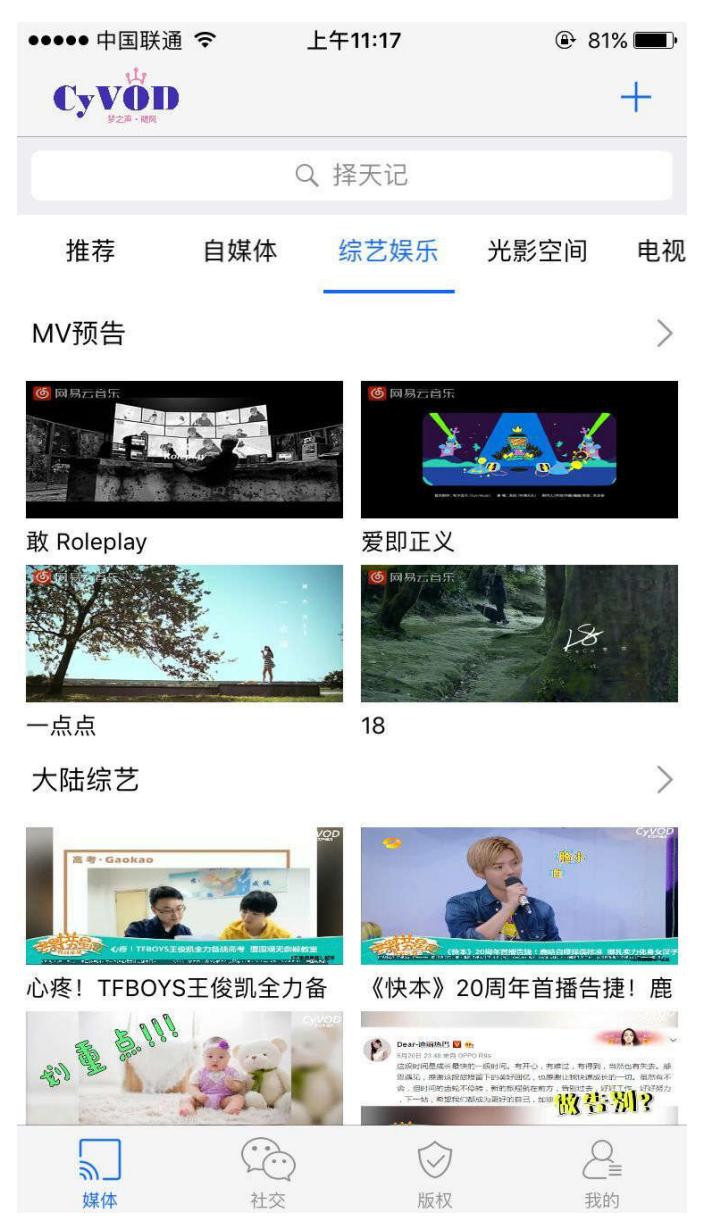

点击各栏目对应的">"更多按钮,即可查看相应二级中更多视频,例如点击"MV预告"栏目的更多按钮">"即可查看大陆栏目中的更多视频。

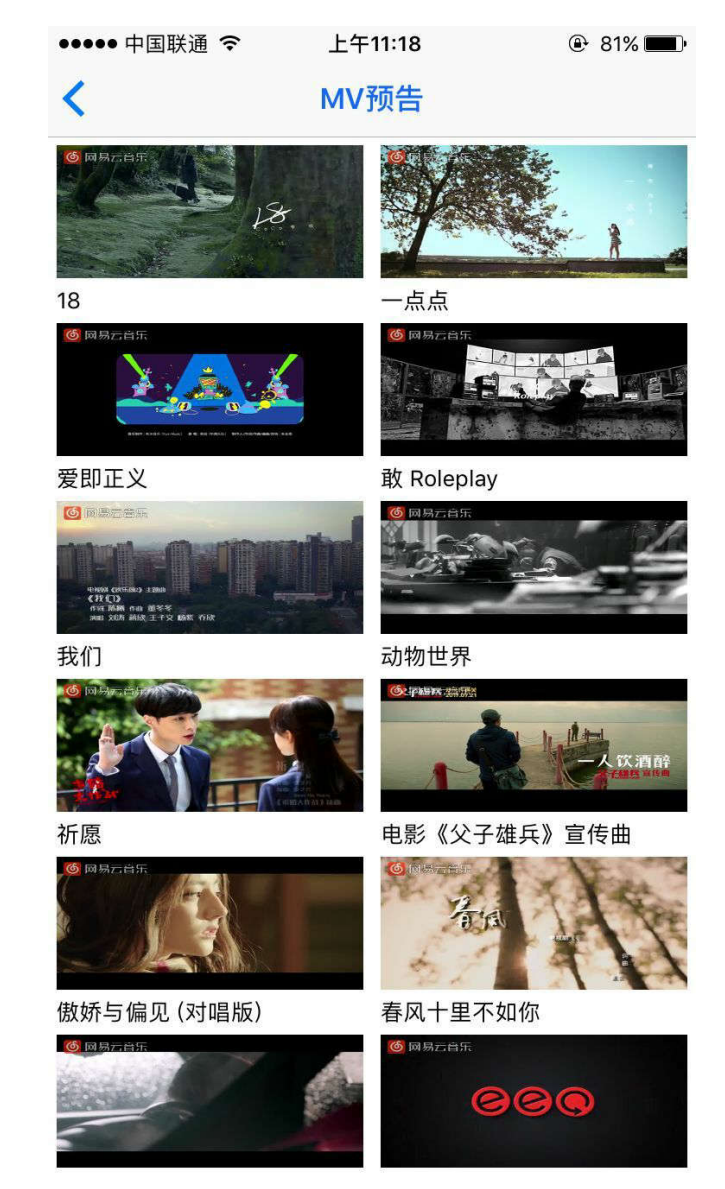

2.3、版权媒体界面

| ●●●●● 中国联通 令                          | 上午11:17                                                  | 81%                       |
|---------------------------------------|----------------------------------------------------------|---------------------------|
|                                       | 版权                                                       |                           |
|                                       | 芒果扒一扒:范冰冰腐<br>原形 王俊凯被粉丝怒<br>著作权人:芒果TV<br>综艺娱乐>大陆综艺>最     | 唐嫣惨遭"外媒"现<br>怼拆团?<br>受欢迎  |
|                                       | [电影]《拆弹专家》曝<br>著作权人:邱礼涛<br>光影空间>大陆电影>悬                   | 泪目片段<br>疑犯罪               |
|                                       | 电影《绝世高手》曝升<br>月7日笑翻全宇宙<br>著作权人:卢正雨<br>光影空间>大陆电影>爱        | 十级版预告 定档7<br>情喜剧          |
| YODIOU<br>BRINKEZINEK<br>TRANSPORTERS | [电影]《变形金刚5:最<br>预告片<br>著作权人:迈克尔·贝<br>光影空间>海外电影>科         | 后的骑士》人物<br>幻电影            |
|                                       | [电影]《变形金刚5:最<br>告 大黄蜂狂殴擎天柱<br>著作权人:迈克尔·贝<br>光影空间>海外电影>科  | 后的骑士》新预<br>幻电影            |
| YOURU<br>TRANSFORMERS                 | [电影]《变形金刚5:最<br>预告 擎天柱遭遇巨大打<br>著作权人:迈克尔·贝<br>光影空间>海外电影>科 | 后的骑士》先行<br>挑战 五面怪或<br>幻电影 |
| 気」 (                                  | <ul> <li>社交</li> <li>版权</li> </ul>                       | Q<br>我的                   |

功能:版权保护页面主要显示受版权保护的数字媒体,点击媒体图片即可进入播放页面, 若用户积分符合播放版权媒体的条件,则可以播放媒体,若用户积分未达到播放版权保护视频的积分要求则无法播放该视频。

2.4、社交界面

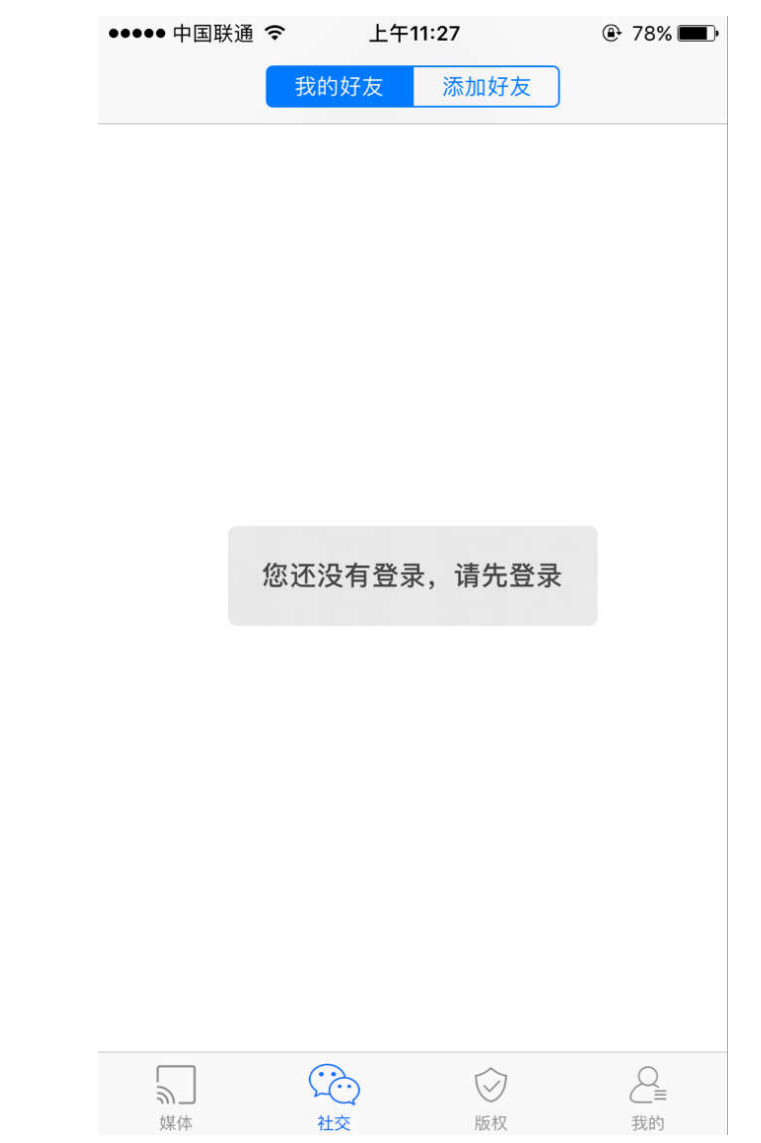

功能: 社交界面主要分为"我的好友"和"添加好友"两个界面,点击上方按钮可进行 界面的切换

2.4.1、我的好友界面:

|     |    | •••• | 中国联通         | Ŷ    | € 上午11:17 |                         | 81%                       |  |
|-----|----|------|--------------|------|-----------|-------------------------|---------------------------|--|
|     |    |      |              | 我的好  | 友         | 添加好友                    |                           |  |
|     |    | Ø    | fangyun      | liu  |           |                         |                           |  |
|     |    | ۲    | Mr. Polo     |      |           |                         |                           |  |
|     |    | ୍ୟ   | 东东1          |      |           |                         |                           |  |
|     |    |      |              |      |           |                         |                           |  |
|     |    |      |              |      |           |                         |                           |  |
|     |    |      |              |      |           |                         |                           |  |
|     |    |      |              |      |           |                         |                           |  |
|     |    |      |              |      |           |                         |                           |  |
|     |    |      |              |      |           |                         |                           |  |
|     |    |      |              |      |           |                         |                           |  |
|     |    |      |              |      |           |                         |                           |  |
|     |    |      |              |      |           |                         |                           |  |
|     |    |      |              | ŝ    |           | $\bigcirc$              |                           |  |
| 功能: | 显示 | 用户已  | ***<br>L经添加的 | 时友的昵 | 己称,月      | <sup>版权</sup><br>目户按照昵称 | <sub>我的</sub><br>A-Z进行排序。 |  |

2.4.2、添加好友界面:

| ••••• 中国联通 ᅙ 上午11:12 | 🕑 83% 🔳  |
|----------------------|----------|
| 我的好友 添加好友            |          |
| <i>P、</i> 陈帅         | $\oplus$ |
| <i>9、</i> 陈思含        | $\oplus$ |
| 𝒫、抽象TV啊噗啊噗           | $\oplus$ |
| <i>2</i> 、 呆小昕       | $\oplus$ |
| 2、蛋蛋蛋                | $\oplus$ |
| <i>Q、</i> 等待,不等待     | $\oplus$ |
| <i>只</i> 、邓怡         | $\oplus$ |
| <i>P、</i> 东东         | $\oplus$ |
| <i>2</i> 、东东1        | $\oplus$ |
| 久 奋飞                 | $\oplus$ |
| <b>冬</b> 、冯纪元        | $\oplus$ |
| <i>오</i> 、韩凯丽        | $\oplus$ |
| 2、 呵呵                | $\oplus$ |
|                      | ●■       |

功能:显示登录用户的好友以及推荐好友,用户点击推荐好友右侧的添加按钮即可添加 好友。对于游客用户,则提示用户还未登录。

2.5、音视频播放控制页面

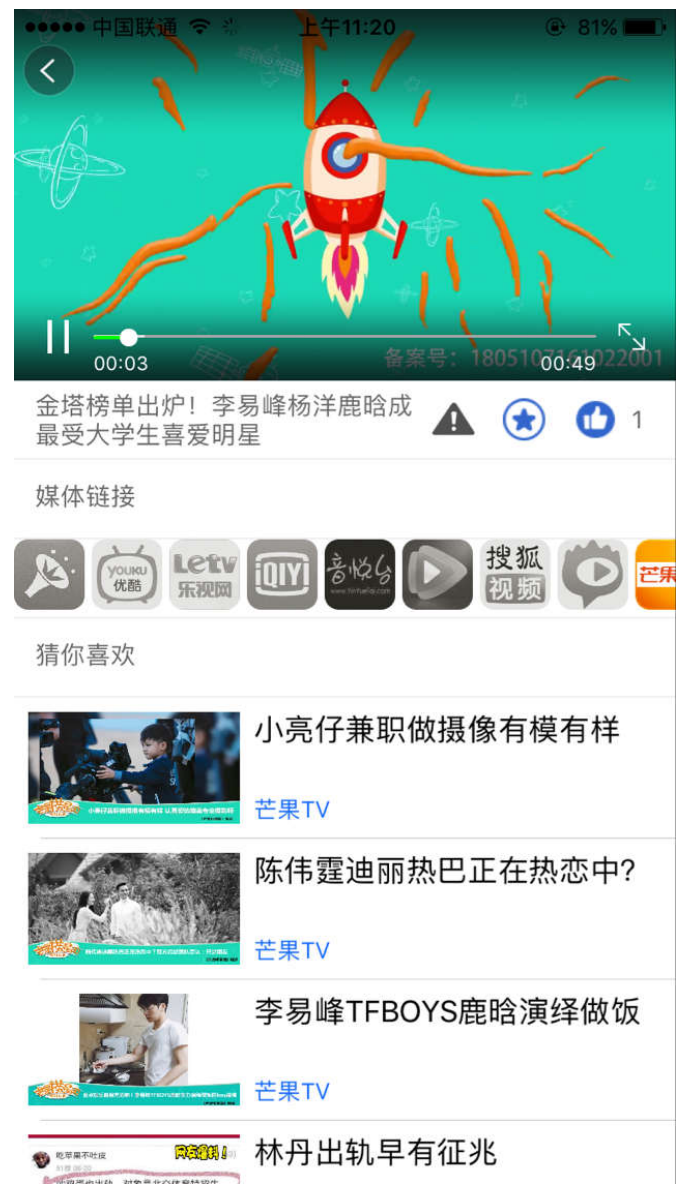

功能:积分大于 300 的登录用户才可播放版权保护视频,游客用户及一般登录用户只能 观看非版权保护视频。用户可以对视频进行侵权举报、收藏、点赞操作。媒体链接栏目中点 亮的图标为视频所在全媒体链接地址,点击图标即可进去原媒体所在位置。

2.5.1、视频播放 视频可以小屏播放也可以横屏播放。 小屏播放:

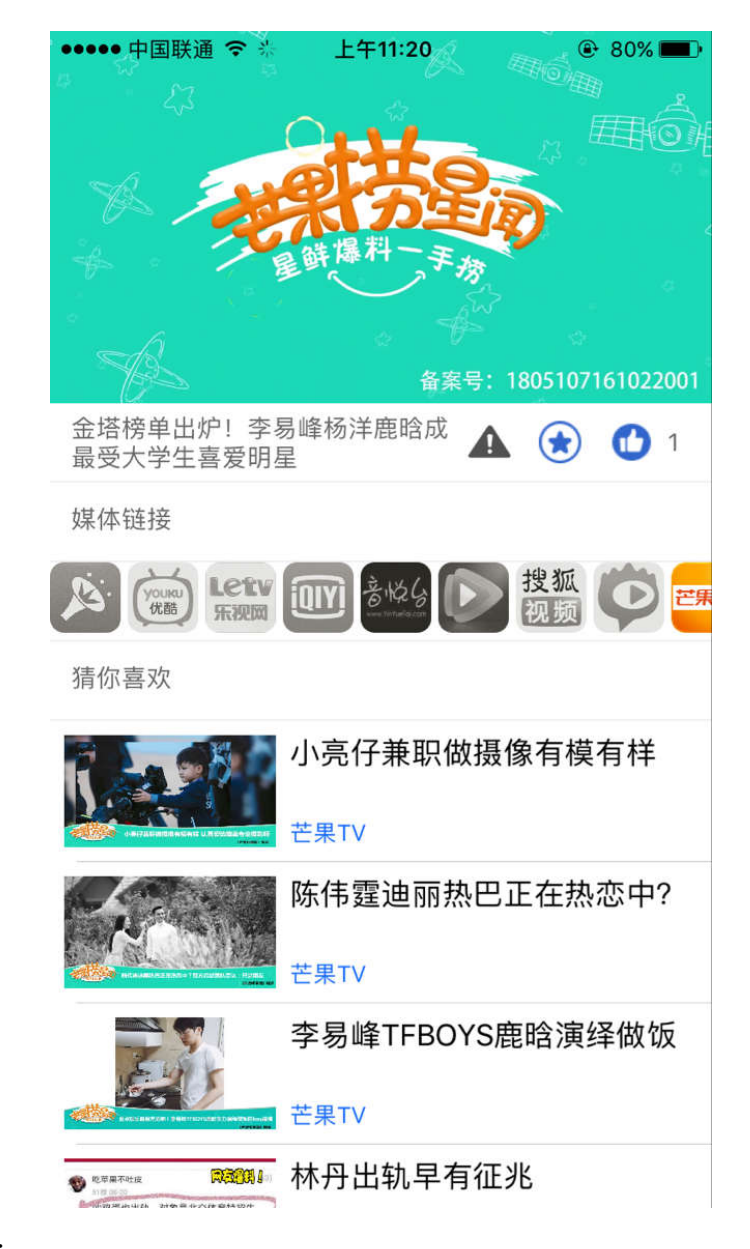

横屏播放:

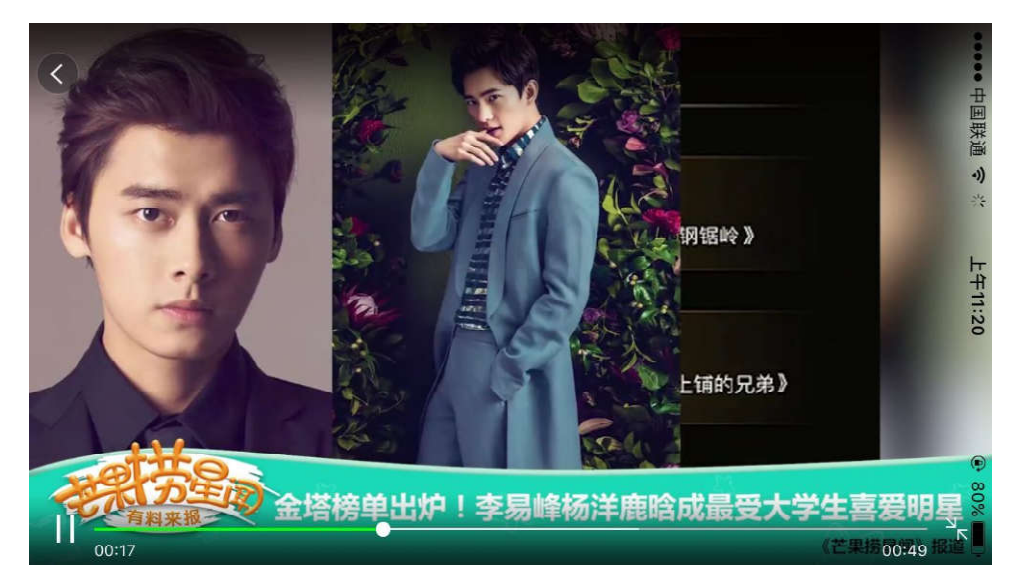

2.5.3、视频举报

功能:为进一步加强多媒体版权保护,如果视频侵权,用户可以举报该视频,后台收到举报消息后会对举报视频进行处理。点击举报按钮,即可举报视频,举报按钮变为蓝色

(金),再次点击按钮取消举报。若用户已经举报了某个视频,则视频下方视频按钮为蓝色, 再次点击即可取消举报,举报按钮变为灰色。

2.5.43、视频收藏

功能:点击收藏按钮 ,即可收藏视频,收藏按钮变为蓝色 ,再次点击按钮取消 收藏。若用户已经收藏了某个视频,则视频下方视频按钮为蓝色,再次点击即可取消收藏, 收藏按钮变为灰色。用户收藏记录可在个人中心的"我的收藏"栏目中查看。

2.5.5、视频点赞

功能:点击点赞按钮 <sup>1</sup>,点赞次数加一 <sup>1</sup>,再次点击取消点赞。游客用户与 登录用户均可对视频进行点赞。

2.5.6、视频链接

功能:点击链接图标即可进入全媒体或原媒体网页,查看媒体更多信息。

2.6、音视频资源搜索页面

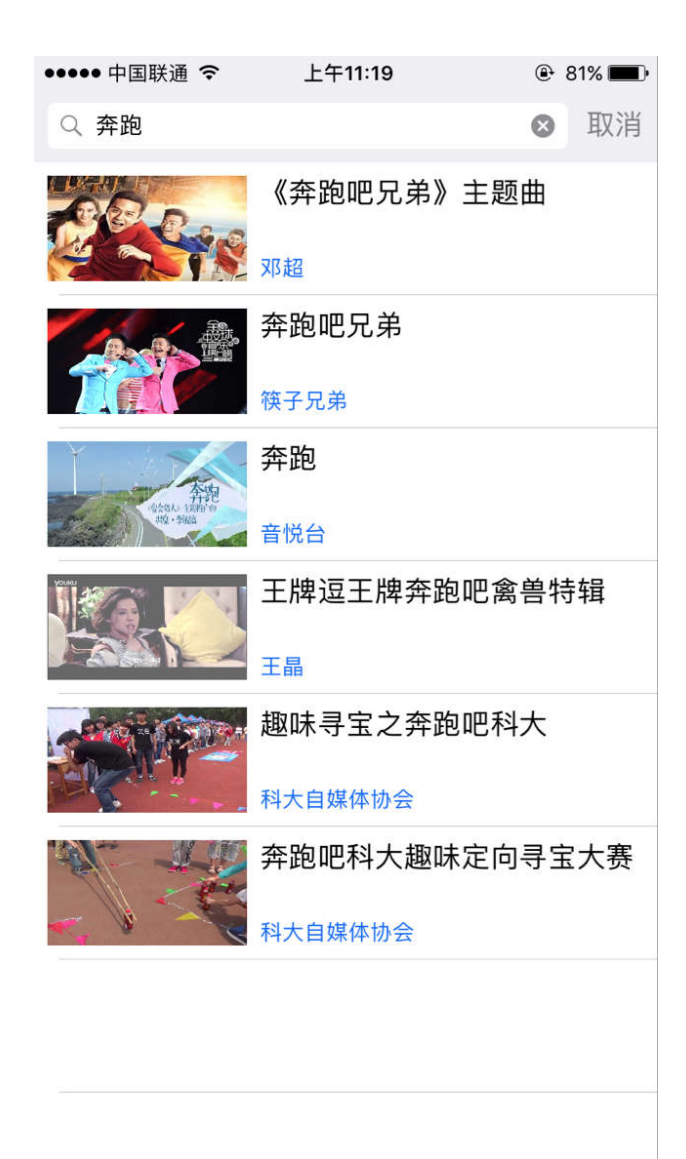

功能:根据搜索内容进行关键词模糊搜索,例如上图,在搜索框中输入"奔跑",点击搜索按钮,则可搜索出含有"奔跑"关键词的所有视频。

2.7、用户音视频的推荐

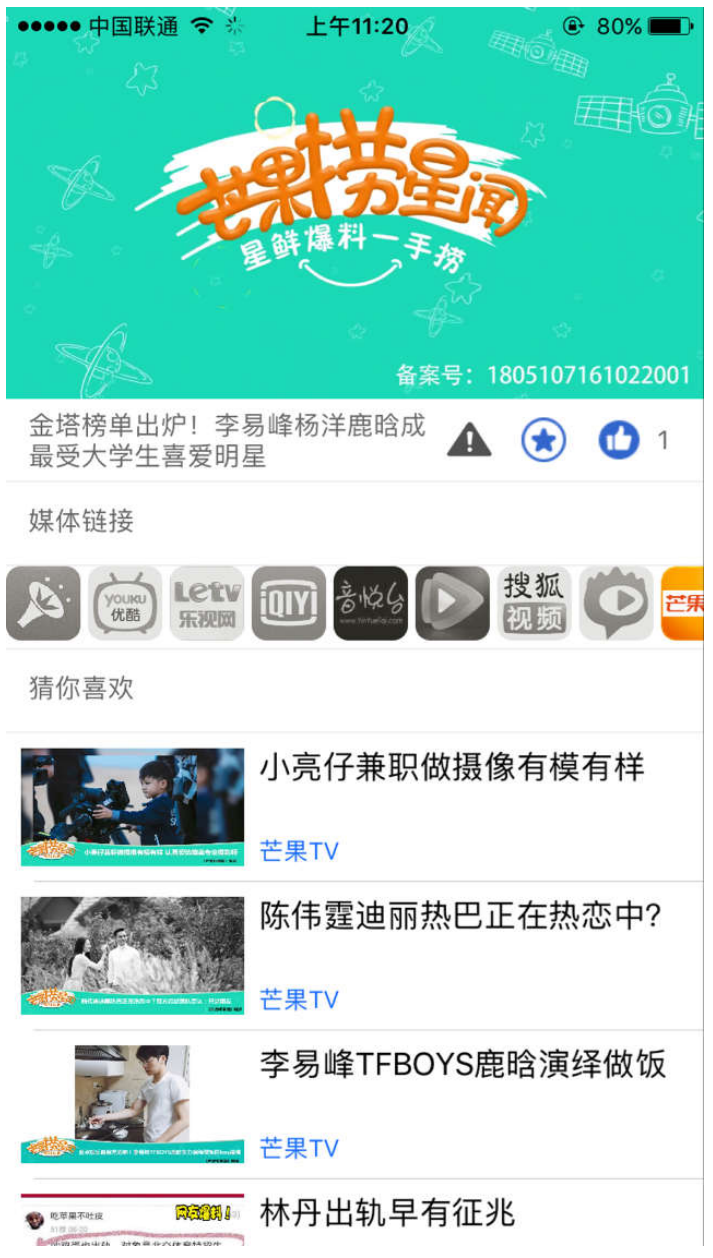

功能:猜你喜欢栏目中,根据播放的媒体,推荐播放媒体所在三级栏目下播放最多的视频,向用户提供更多感兴趣的视频。

2.8、个人中心显示

| ●●●●● 中国联通 |                  | 83% |
|------------|------------------|-----|
|            | 457361577@qq.com |     |
| ☆ 我的收藏     |                  |     |
| ● 播放记录     |                  |     |
| 上传视频       |                  |     |
| 🔄 个人信息     |                  |     |
| ● 积分规则     |                  |     |
| ⑥ 版权免责     |                  |     |
| () 关于我们    |                  |     |
|            |                  |     |
|            | 退出登录             |     |
|            |                  |     |
|            |                  |     |
| 2          | \$<br>\$         | 2   |
| 媒体         | 社交 版权            | 我的  |

功能:用户登录以及用户信息的显示与相应操作。 2.8.1、用户登录、注册界面

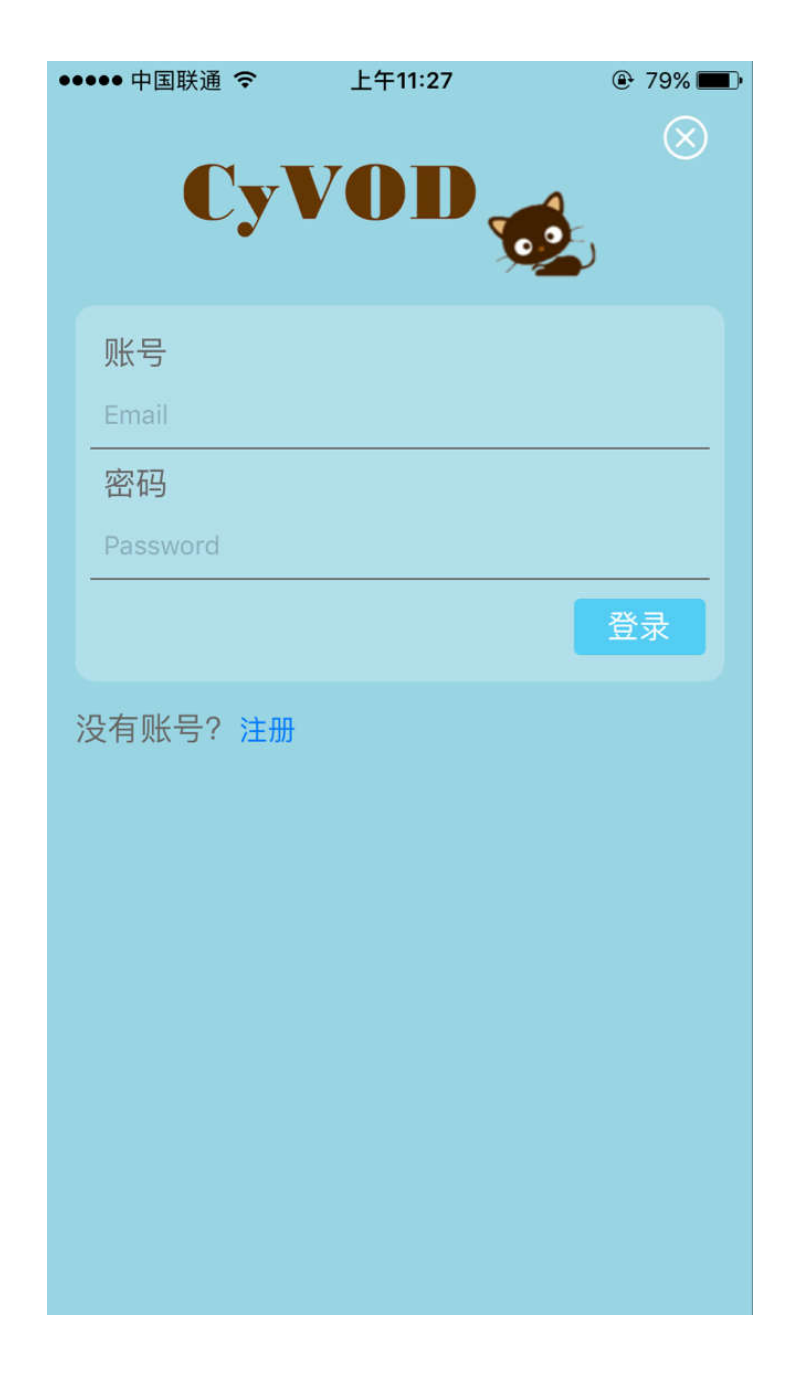

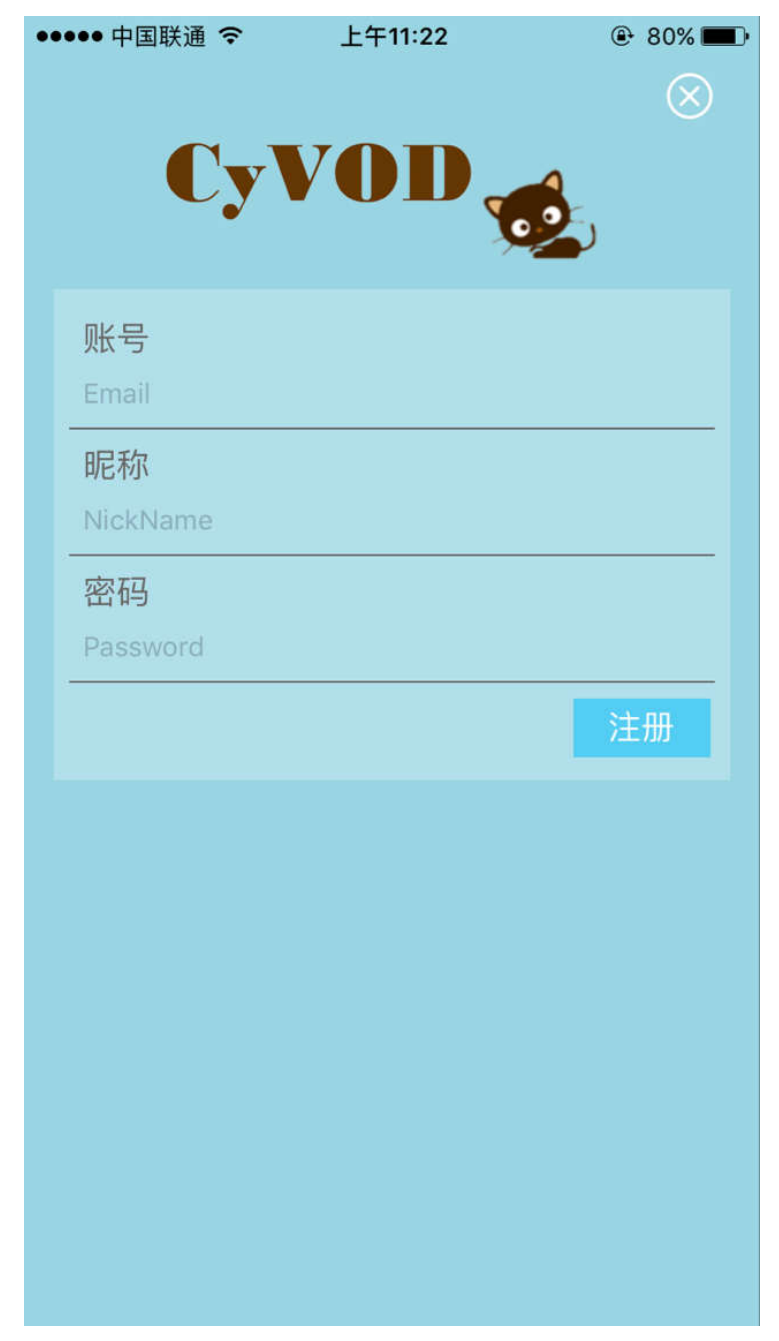

功能:实现用户登录、注册功能用户。

登录时,用户名和密码全部正确,则登录成功。注册时需要填入邮箱、昵称和密码才能 完成注册。

2.8.2、收藏记录

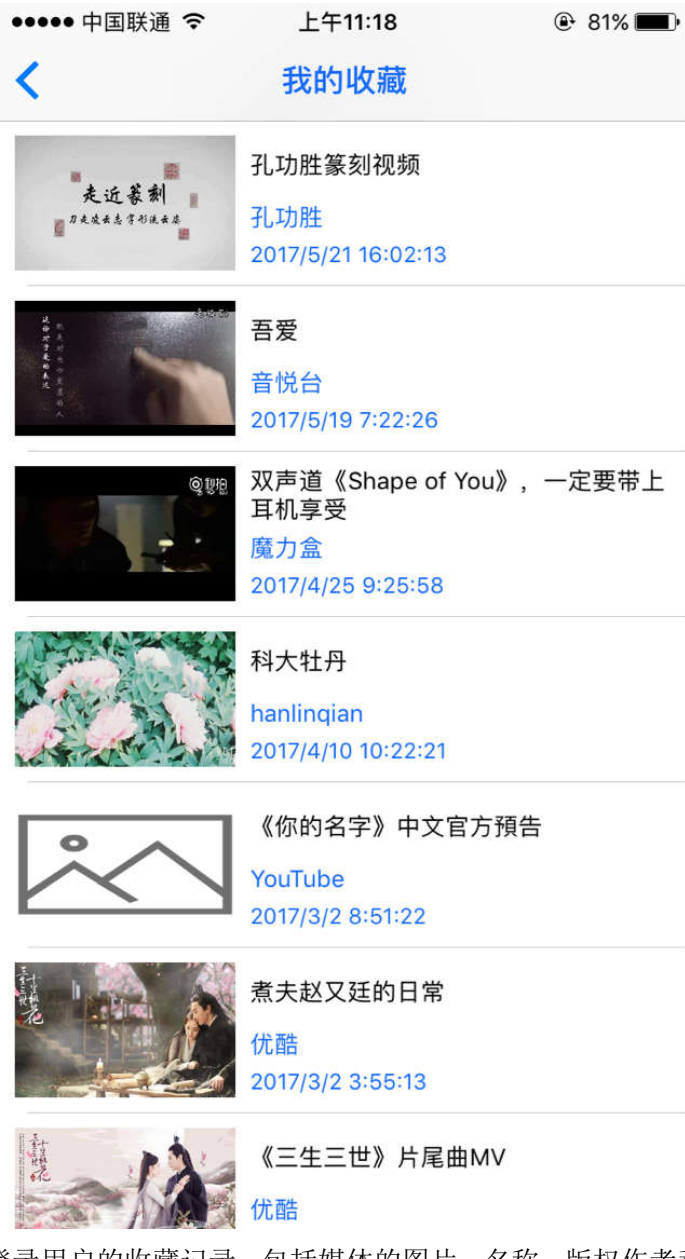

功能:显示登录用户的收藏记录,包括媒体的图片、名称、版权作者和收藏时间。点击视频图片则可进入视频播放页面。

2.8.3、播放记录

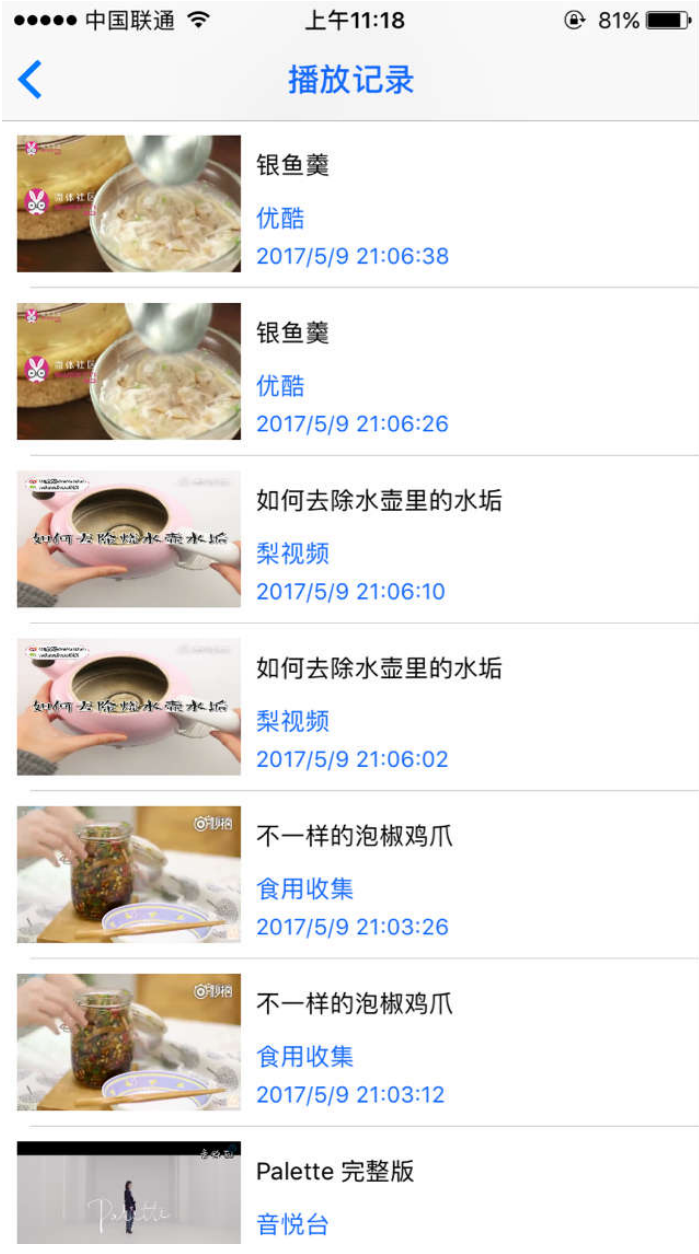

功能:显示登录用户的播放记录,包括媒体的图片、名称、版权作者和播放时间,点击视频图片可以进入播放界面。

2.8.4、个人信息

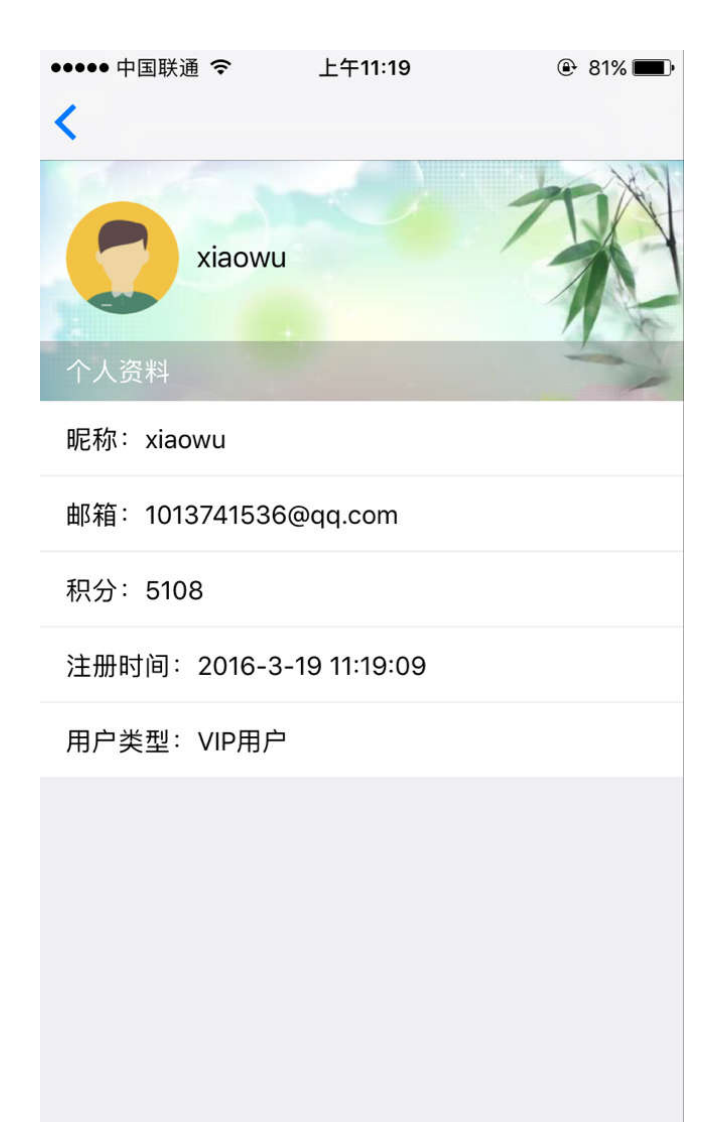

功能:显示用户昵称、邮箱、积分、注册时间以及用户类型。 2.8.5、版权所有

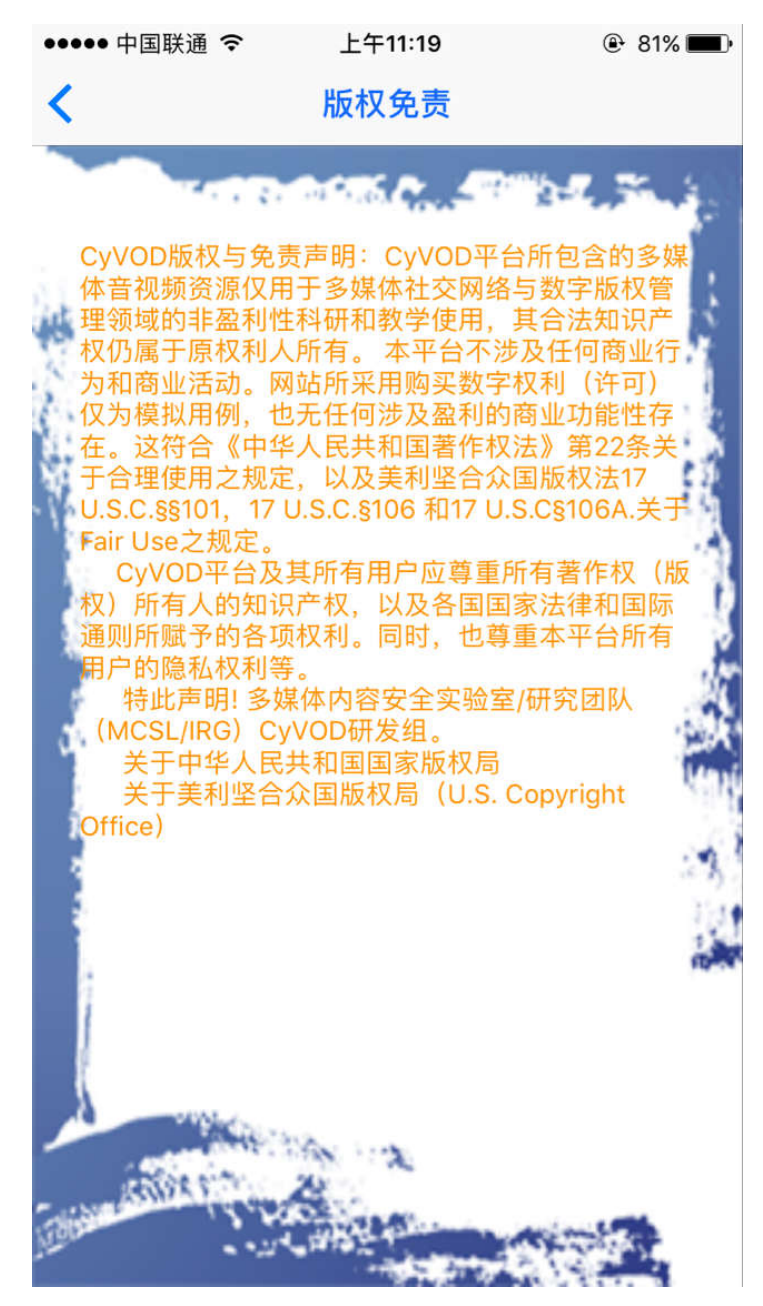

功能:显示平台的版权所有。 2.8.6、关于我们

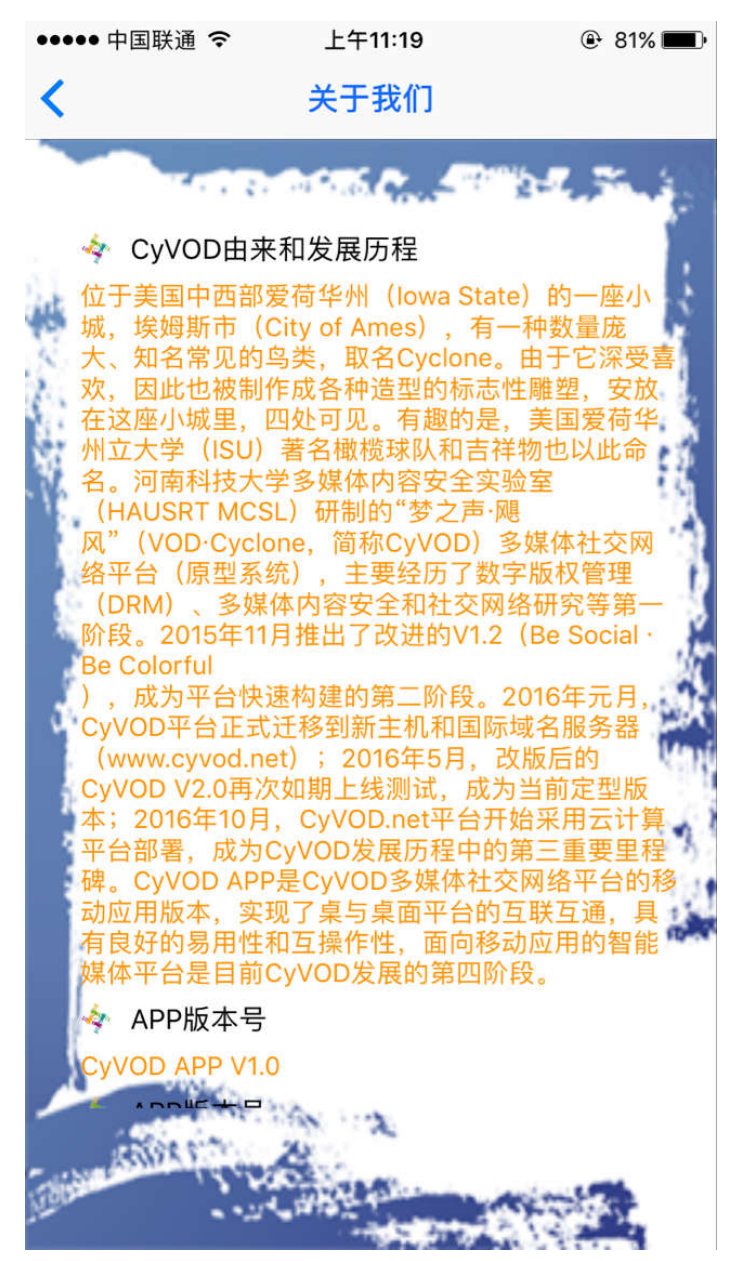

功能:显示 CyVOD 的由来和发展历程、APP 版本号、APP 开发完成时间、APP 开发者、CyVOD 平台链接。

2.8.7、上传视频

| ●●●●● 中国联通 令                        | 上午11:18    | 🕑 81% 🔳 •                               |  |
|-------------------------------------|------------|-----------------------------------------|--|
| <                                   | 上传视频       |                                         |  |
|                                     | 选取视频       |                                         |  |
| <b>标题:</b> 视频名称                     |            |                                         |  |
| 分类: 原创自拍                            |            |                                         |  |
| 媒体来源:自媒体                            | 変ませる ● 捜視  | 狐 ( ) ( ) ( ) ( ) ( ) ( ) ( ) ( ) ( ) ( |  |
| 版权控制: 💿 非版                          | 反权保护 ● 版权保 | 护                                       |  |
| 用户控制: • 游客                          | 時に (の) 注册用 | 户                                       |  |
| 访问范围: 💿 全球                          | 访问 ④ 仅限中   | 国                                       |  |
| S 我已阅读并同意《晒我的(CyVOD)终端用户许可协议(EULA)》 |            |                                         |  |
|                                     | 上传         |                                         |  |

功能:用户可以上传本地视频。选取视频后,可以根据视频自己起一个喜欢的名字,选择视频类别。同时,用户也可以对自己上传时媒体进行访问控制。如果用户不想做这些繁琐的工作也可以,系统会默认为用户选择一些属性。最后,永辉必须同意《晒我的(CyVOD)终端用户许可协议(EULA0)》才能上传视频。

2.8.8、积分规则

积分规则中现在用户积分增长和减少的规则,方便用户清楚了解如何增长积分。

<

#### 积分规则

Label CyBrownie 属于CyVOD V2.0 (CyVOD+) 平 台增值业务。注册用户通过上传、分享、评论全站的 音视频媒体内容, 以及参与平台安全性/可信性功能 的群体评估,都将获得Cy积分。通过积分,用户可 提升个人身份,并作为可在本站浏览、访问 、下载 具有版权保护的D媒体内容,以及获取相应的数字许 可的通行凭据,即消耗Cy积分。此外,提升和保持 VIP用户身份,都将涉及Cy积分。具体积分项、分值 和拥有权限如下表所示

Cy积分表(2016-6-6)

| 操作类型                     | 积分值                                                                                                    | 适用用户                                      | 拥有权限                                                        |
|--------------------------|----------------------------------------------------------------------------------------------------|-------------------------------------------|-------------------------------------------------------------|
| 注册(一次性)                  | 获得200 Cy                                                                                                    | 游客用户(G用户)                                 | 仅限基本的(有限)媒体浏<br>览功能                                         |
| 登陆平台(签到)/次               | 获得1-10 Cy 随机值                                                                                                | 注册用户(R用户)                                 | 除受版权保护媒体(D媒<br>体)之外的所有在线媒体浏<br>宽、评论/评分、上传、分<br>享、订阅,群体评估等功能 |
| 上传音视频媒体/次/个              | 获得 10 Cy                                                                                                    | 注册用户(R用户)                                 | 同上                                                          |
| 评论音视频媒体/次/个              | 获得 1 Cy                                                                                                    | 注册用户(R用户)                                 | 同上                                                          |
| 评分音视频媒体/次/个              | 获得 1 Cy                                                                                                    | 注册用户(R用户)                                 | 同上                                                          |
| 分享音视频媒体/次/个              | 获得 5 Cy                                                                                                    | 注册用户(R用户)                                 | 同上                                                          |
| 订阅媒体栏目/次/栏目              | 获得 5 Cy                                                                                                    | 注册用户(R用户)                                 | 同上                                                          |
| 获取媒体在线播放次数/次/个           | 消耗1 Cy                                                                                                    | 注册用户(R用户)                                 | 同上                                                          |
| 获取媒体在线播放时限/个             | 获取1-30天的时限,每<br>天消耗1 Cy;一次获取<br>3个月时限,共消耗60<br>Cy;一次获取6个月时限,共消耗60<br>限,共消耗90 Cy;一<br>次获取12个月时限,共<br>消耗120 Cy | 注册用户(R用户)                                 | 同上                                                          |
| 提升为VIP用户身份/总计            | 须拥有 2000 Cy                                                                                                  | 注册用户(R用户)                                 | 同上                                                          |
| 保持为VIP用户身份/周 须新增 50 Cy   |                                                                                                    | 包括D媒体在内的全处<br>VIP用户 媒体、不限地域的全部<br>浏览等所有功能 |                                                             |
| 参与平台安全性/可信性功能<br>的群体评估/个 | 获得 5 Cy<br>(参与同一个功能评<br>估,不累积)                                                                               | 注册用户(R用户)                                 | 同上                                                          |